# 5. Advanced JavaScript Programming

## 5.5 JavaScript Forms and Events

A form can contain most of GUI elements including

- Text entry fields
  - o For entering names, street address, zip
  - For entering comments
  - o Email address
- Password fields
  - For entering password and PIN numbers
- Radio buttons
  - Allowing user pick one (and only one) choice within a group of options
  - Selecting preferred color option: red, blue, green, etc
  - Example: two-door or four-door car
- Submit button
- Reset button
- Check boxes
- Pop-up menus
  - o Select-and-go menu for long list of choices such as States
- Entry lists

Activities:

- A user fills the given form
- Client side form validation (faster and efficient)
  - Verifying passwords
  - Verifying zip codes
  - Validating Email addresses
  - Verifying empty fields
- Click the "Submit" button to send the form to the Web server
- CGI program interprets the data and acts on it
- Send back a thank you note to the user

Button

<INPUT TYPE=button> Event handler: onClick

Examples:

Make a button with a name called "gray", when clicked, it changes the back ground color to white:

<FORM>

<INPUT TYPE = "Button" VALUE = "Gray" onClick

="document.bgColor='gray' ">

</FORM>

#### Checkbox

<INPUT TYPE=checkbox> Event handler: onClick

#### FileUpload

<INPUT TYPE=file> Event handler: onChange

#### Hidden

<INPUT TYPE=hidden> A nonvisual data field Event handler: none

## Option

<OPTION>

Password (for sensitive data) <INPUT TYPE=password> Event handler: onChange

#### Radio

<INPUT TYPE=radio> Event handler: onClick

Reset (a button for resetting the form) <INPUT TYPE=reset> Event handler: onClick

Select (a drop-down menu for selecting Option items) <SELECT [multiple]> .. </SELECT> Event handler: onChange Submit (a button for submitting a form) <INPUT TYPE=submit> Event handler: onClick

Text (creating a single line of text) <INPUT TYPE=text> Event handler: onChange

TextArea (creating a multilane text entry field) <INPUT TYPE=textarea> Event handler: onChange

## **Events and Event Handlers**

onAbort

- User aboard the page loading
- Image (JavaScript 1.1)

#### OnFocus, onBlur

- Text elements
- User left the object

#### onChange

- Select, text input elements
- User changed the object

## onClick

- Button elements, Link
- User clicked the object
- Examples

Create a button, name it SubmitText, display Submit on the top of the button; when clicked, it calls SendText() function: <INPUT TYPE = "Button" NAME="SubmitText" VALUE="Submit" onClick="SendText()">

#### onDblClick

- Document, Link, Image, Button elements
- User double clicked the object

## onError

- Image, Window (1.1)
- The script encounter an error

OnKeyDown, onKeyPress, onKeyUp

- Document, Image, Link, text elements
- Key board related

onLoad, onUnload

- The object is loaded; the user left the window
- Window; Image
- Examples

Load and run the timeTest() function when the browser is loaded: <BODY bgColor = "white" onload = "timeTest()">

## onMouseDown, onMouseUp

• Document, Link, Image, Button elements

## onMouseover, onMouseout

- Link; Image and Layer
- The mouse moved over the object; the mouse moved off an object

onReset, onSubmit

- Form reset; form submission
- Triggered onreset; onsubmit event when the button is clicked

onSelect - The user selected the contents of an object

onSubmit - The user submit a form

Example 5-5-1: A simple text field input form.

```
<HTML>
<!-- form_object.htm -->
<HEAD>
<TITLE>Javascript and Form Object Data Type</TITLE>
<BODY>
Enter text or number.
<FORM name=Form1>
      <INPUT name=textT1 value= ****>
      <SCRIPT language=JavaScript>
       // Document objecthas many forms:
       // form[0], form[1], form[2],..
       // - the form[0] is the first form.
       // - the form[0] is also the same object as "Form1"
       11
       // Elements included in the Form1 are:
       // INPUT element0 -- textfiled called "textT1"
       // INPUT element1 -- button
       formObj =document.forms[0].elements[0]
      </SCRIPT>
<!--
        <INPUT onclick=alert(formObj.value) TYPE = "button" value="Click
Me to Display"
-->
       <INPUT onclick=alert(document.Form1.textT1.value) TYPE = "button"</pre>
value="Click Me to Display"
</FORM>
</BODY>
</HTML>
```

| a Jav    | ascrin       | and Er       | ուտ Ոհ           | iect D    | lata Ti       | ine -              | Microso   | ft Interne | t Exol  |                     |
|----------|--------------|--------------|------------------|-----------|---------------|--------------------|-----------|------------|---------|---------------------|
| <u> </u> | <u>E</u> dit | ⊻iew         | F <u>a</u> vorit | ies [     | <u>T</u> ools | <u>H</u> elp       |           |            |         |                     |
| Bac      | i →<br>k     | +<br>Forward | . <b>.</b>       | 区<br>Stop | C<br>Refr     | )<br>esh           | )<br>Home | Search     | Favoril | <sup>»</sup><br>tes |
| Addres   | :s 🦉         | C:\EETV      | Veb499'          | Wava9     | Script6\      | Forms <sup>v</sup> | \form_obj | ect.ht 💌   | ∂Go     | Links »             |
| Enter    | text (       | or numl      | ber.             |           |               |                    |           |            |         | <u></u>             |
| Try it   | tagair       | n!           |                  |           | Clic          | k Me               | to Disp   | lay        |         |                     |
|          |              |              |                  |           |               |                    |           |            |         | 7                   |
| Microso  | oft Inte     | ernet Ex     | plorer           | ×         |               |                    |           |            |         |                     |
|          | Try          | it again     |                  |           |               |                    |           |            |         |                     |
|          |              | OK           |                  |           |               |                    |           |            |         |                     |

Example 5-5-2: Create a check box with validation.

```
<HEAD>
<!-- checkbox.htm -->
<TITLE>Checkbox and Validation</TITLE>
<SCRIPT LANGUAGE="JavaScript">
function checkThisBox(form) {
      if (form.checkbox1.checked) {
            alert("This box is checked.")
      } else {
            alert("The box is not checked.")
      }
}
</SCRIPT>
</HEAD>
<BODY>
<FORM>
<INPUT TYPE="checkbox" NAME="checkbox1">Check here<P>
<INPUT TYPE="button" NAME="button1" VALUE="Click to validate"</pre>
onClick="checkThisBox(this.form)">
</FORM>
</BODY>
</HTML>
```

|           |                      | nuation - M        | icrosoft mu                | етпес с хр | iorer 📘 | -비스     |
|-----------|----------------------|--------------------|----------------------------|------------|---------|---------|
| <u> </u>  | lit <u>V</u> iew     | F <u>a</u> vorites | <u>T</u> ools <u>H</u> elp | l          |         |         |
| +         | ⇒                    | ., 🗵               |                            | â          | ୍ଷ୍     | >>      |
| Back      | Forward              | Stop               | Hetresh                    | Home       | Search  |         |
| Address 4 | 🖹 C:\EETW            | ′eb499∖Java        | Script6\Forms              | \chec 💌    | ∂Go ]   | Links » |
| Chec      | k here<br>to ∨alidat | e                  |                            |            |         |         |

Example 5-5-3: Upload a file to server.

```
<HTML>
<!-- fileupload.html -->
<HEAD>
<TITLE>Form for Upload File</TITLE>
<SCRIPT LANGUAGE="JavaScript">
      function closeWindow()
      {
            window.close()
      }
</SCRIPT>
</HEAD>
<BODY>
<FONT FACE="Arial" SIZE="-1"><H2>Upload A File</H2></FONT>
<FORM METHOD="POST" ACTION="/cgi-bin/thisUPLOAD.CGI"
ENCTYPE="multipart/form-data">
<TABLE>
    <TR>
      <TD>File to upload</TD>
      <TD><INPUT TYPE="file" SIZE="20" NAME="upfile"></TD>
    </TR>
    <TR>
      <TD COLSPAN="2" ALIGN="CENTER"><INPUT TYPE="submit"
VALUE="Upload Now"></TD>
    </TR>
</TABLE>
</FORM>
<FORM><INPUT TYPE="button" VALUE = "Close Window" onClick =
"closeWindow()"></FORM>
</BODY>
</HTML>
```

| 🎒 Form            | ı for U               | pload l | File - Micro       | osoft Int     | ernet l      | Explorer     |     |        |         |
|-------------------|-----------------------|---------|--------------------|---------------|--------------|--------------|-----|--------|---------|
| <u> </u>          | <u>E</u> dit          | ⊻iew    | F <u>a</u> vorites | <u>T</u> ools | <u>H</u> elp |              |     |        |         |
| ] A <u>d</u> dres | s 🦉 (                 | D:NEETV | Veb499Wav          | aScript6      | \Forms\      | fileupload.h | tml | ▼ 🔗 Go | Links » |
| Up<br>File t      | l <b>oa</b><br>• uple | d A     | File               | d Now         |              | Brows        | e   |        | ×       |
| CI                | ose V                 | Vindow  | ,                  |               |              |              |     |        | Y       |

Example 5-5-4: Use option control and function.

```
<HEAD>
<!-- option.htm -->
<TITLE>Select A Option and Go</TITLE>
<SCRIPT LANGUAGE=JAVASCRIPT TYPE="TEXT/JAVASCRIPT">
function goPage(newLoc)
  {
   newPage = newLoc.options[newLoc.selectedIndex].value
      if (newPage != "")
      {
      window.location.href = newPage
      }
     }
</SCRIPT>
</HEAD>
<BODY BGCOLOR=WHITE>
<DIV ALIGN=CENTER>
<!--
<FORM ACTION="goLocation.cgi" METHOD=GET>
-->
<FORM>
<SELECT NAME="newLocation" onChange="goPage(this.form.newLocation)">
<OPTION VALUE="" SELECTED>Select a topic
<OPTION VALUE="checkbox.htm">Check Box example
</SELECT>
<NOSCRIPT>
<INPUT TYPE=SUBMIT VALUE="Go There!">
</NOSCRIPT>
</FORM>
</DIV>
</BODY>
</HTML>
```

| Select A                    | Option a              | nd Go - Mi         | crosoft Int              | ernet Ex                | plorer      |           |         |          | - 🗆 🗵          |
|-----------------------------|-----------------------|--------------------|--------------------------|-------------------------|-------------|-----------|---------|----------|----------------|
| ∫ <u>F</u> ile <u>E</u> dit | ⊻iew                  | F <u>a</u> vorites | <u>T</u> ools <u>H</u> e | lp                      |             |           |         |          | -              |
| Back .                      | , <b>+</b><br>Forward | - 😒<br>Stop        | 🖨<br>Refresh             | Home                    | Q<br>Search | Favorites | Iistory | Mail     | Print <b>*</b> |
| Address 🧧                   | ) E: WavaSi           | cript∖JavaSo       | criptCode\07             | _FormsEv                | ents\option | .html     |         | 💌 🤗 Go   | Links »        |
|                             |                       |                    | Selec                    | ct a topic<br>t a topic | :           |           |         |          | *              |
| 🖉 Done                      |                       |                    | Chec                     | k Box ex                | ample       |           | 🛄 Му    | Computer | <b>T</b>       |

Example 5-5-5: An example shows how to tie together the button and events:

onload, onclick, and onmouseover.

```
<HTML>
<!-- button_mouse.htm -->
<HEAD>
<TITLE>Button and Mouse Event</TITLE>
</HEAD>
<BODY onload="alert('PAGE loaded!')">
<FORM>
<INPUT TYPE="button"
VALUE="Click Here"
onclick="alert('You clicked the button.')"
onmouseover="alert('Your mouse is over the button.')">
</FORM>
</BODY>
</HTML>
```

| Button and Mouse Event - Microsoft Internet Explorer               |         |
|--------------------------------------------------------------------|---------|
| <u>File Edit View Favorites Tools H</u> elp                        |         |
| → → → ⊗ 🖄 🖓 🐜<br>Back Forward Stop Refresh Home Search Favorites   | »       |
| Address 🖉 E:\JavaScript\JavaScriptCode\07_FormsEvents\butto 💌 🔗 Go | Links » |
| Click Here                                                         | ×       |
| 🖉 Done My Computer                                                 |         |

Example 5-5-6: An example shows how to call functions through the button

controls and events.

```
<HTML>
<!-- butmsgs.htm -->
<HEAD>
<TITLE>Buttons, Event, and Messages</TITLE>
<SCRIPT LANGUAGE="JavaScript">
function changeDsp(newTarget,Text){
 newTarget.value=Text
 alert(Text)
}
</SCRIPT>
</HEAD>
<BODY>
<FORM>
 <INPUT TYPE="button" VALUE="Button1"
onclick="changeDsp(this,'ONE')"><BR>
 <INPUT TYPE="button" VALUE="Button2"
onclick="changeDsp(this,'TWO')"><BR>
</FORM>
</BODY>
</HTML>
```

Before Click on Button1 and Button2:

| 🎒 Buttons, E                | event, and l      | Messages                 | Microsof         | ft Interne | t Explo     | rer       | <u> – – ×</u> |
|-----------------------------|-------------------|--------------------------|------------------|------------|-------------|-----------|---------------|
| ∫ <u>F</u> ile <u>E</u> dit | ∐iew F <u>a</u> v | vorites <u>T</u> oo      | ols <u>H</u> elp |            |             |           | 1             |
| Back -                      | →<br>Forward      | Stop F                   | 😰<br>efresh H    | and a long | Q<br>Search | Favorites | <b>»</b>      |
| Address 🍯                   | vaScript\Java     | aScriptCode <sup>v</sup> | 07_Events        | \butmsgs.  | htm 💌       | ∂Go       | Links »       |
| Button1<br>Button2          |                   |                          |                  |            |             |           | ×             |
| 🙋 Done                      |                   |                          |                  |            | My Comp     | outer     | /ii           |

After Click on Button1 and Button2:

| Microsof | t Internet Explorer | $\times$ | Microsof | t Internet Explorer | X |
|----------|---------------------|----------|----------|---------------------|---|
| ⚠        | ONE                 |          | ⚠        | TWO                 |   |
|          | OK                  |          |          | OK                  |   |

| 🍯 Buttons, I | Event, and I              | dessage   | es - Micros               | oft Intern | et Explo    | rer       | <u>- 0 ×</u> |
|--------------|---------------------------|-----------|---------------------------|------------|-------------|-----------|--------------|
| <u> </u>     | <u>V</u> iew F <u>a</u> v | vorites   | <u>T</u> ools <u>H</u> el | P          |             |           |              |
| Back -       | →<br>Forward              | 🗭<br>Stop | 🕼<br>Refresh              | G<br>Home  | Q<br>Search | Favorite: | <b>*</b>     |
| Address 🛃    | E:WavaScript              | :WavaScr  | iptCode\07_               | _Events\bu | tmsg 💌      | ểGo       | ] Links »    |
| ONE          |                           |           |                           |            |             |           | ×.           |
| 🛃 Done       |                           |           |                           |            | My Comp     | outer     |              |

Example 5-5-7: An example that uses input button, text filed of a form, window functions prompt(), and confirm().

```
<HTML>
<!-- button_alert.htm -->
<HEAD>
<TITLE>Buttons and Alert Dialog Box</TITLE>
</HEAD>
<BODY>
<FORM NAME="new form">
<INPUT TYPE="button"
 VALUE="Academic Dept."
  onclick="alert('Electrical and Computer Engineering Technology
Department')">
<P>
<INPUT TYPE="button"
 VALUE="Your Name?"
  onclick="document.new_form.new_text.value=prompt('Type your
name','Here')">
<INPUT TYPE="Text"
  NAME="new_text"
  SIZE="50"
 VALUE="Try each button, starting with Academic Dept.">
<P>
<INPUT TYPE="button"
  VALUE="Confirm"
  onclick="if(confirm('Click OK')){alert('Thank you.')}
    else{alert('CLICK OK!!!')}">
</FORM>
</BODY>
</HTML>
```

| Buttons and Alert Dialog Box - Microsoft Internet Explorer                                                                                                    | 긔凶       |
|----------------------------------------------------------------------------------------------------|----------|
| <u> </u>                                                                                                    |          |
| ←     →     ⊗     Image: Constraint of the second second secon | »        |
| 🛛 Address 🙋 E:\JavaScript\JavaScriptCode\07_Events\button_alert.htm 🛛 💽 🔗 Go 🗍 Li                                                                                                    | nks »    |
| Academic Dept.                                                                                                    | <u> </u> |
| Your Name? Try each button, starting with Academic Dept.                                                                                                    |          |
| Confirm                                                                                                    | <b>T</b> |
| 🖉 Done My Computer                                                                                                    |          |
| Microsoft Internet Explorer         Image: Computer Engineering Technology Department         Image: Computer Engineering Technology Department                                                                                                    |          |
| Explorer User Prompt                                                                                                    |          |
|                                                                                                    |          |
| JavaScript Prompt: OK Type your name Cancel                                                                                                    |          |
| JavaScript Prompt: OK Type your name Cancel Paul Lin                                                                                                    |          |

| Buttons   | and Aler        | Dialo         | og Box    | - Microso                | ft Intern | et Explore   | er 🛛           |              |                   |
|-----------|-----------------|---------------|-----------|--------------------------|-----------|--------------|----------------|--------------|-------------------|
| <u> </u>  | it <u>V</u> iew | F <u>a</u> vo | rites     | <u>T</u> ools <u>H</u> e | lp        |              |                |              | 1                 |
| Back      | →<br>Forward    | · ·           | 区<br>Stop | 🕼<br>Refresh             | Home      | Q<br>Search  | *<br>Favorites | 3<br>History | Mail <sup>*</sup> |
| Address 🤞 | E:Wava          | Script/J      | lavaScr   | riptCode\07              | _Events\b | outton_alert | .htm           | - <i>©</i> 0 | io ∫Links '       |
| Acad      | lemic De        | pt.           |           |                          |           |              |                |              | 2                 |
| Yourl     | Name?           | Pa            | ul Lin    |                          |           |              |                |              |                   |
| Confirm   | 1               |               |           |                          |           |              |                |              |                   |
| Done      |                 |               |           |                          |           |              | 🛄 M;           | y Computer   |                   |

Example 5-5-8: An example that uses buttons to activate events for reading messages.

```
<!-- ButClick.html-->
<HTML>
<HEAD>
      <TITLE>Function passing</TITLE>
      <SCRIPT LANGUAGE=JAVASCRIPT TYPE="TEXT/JAVASCRIPT">
            <!-- Hide script from older browsers
            function docDisplay(message) {
                  alert(message)
            }
            // End hiding script from older browsers -->
      </SCRIPT>
</HEAD>
<BODY BGCOLOR=GREEN>
<H2>Click Buttom to Activate Event</H2>
<HR>
<FORM>
      <INPUT TYPE=BUTTON VALUE="ReadMsg1" onClick="docDisplay('Thank
You')">
      <INPUT TYPE=BUTTON VALUE="ReadMSg2" onClick="docDisplay('Too</pre>
Bad ' ) " >
      <INPUT TYPE=BUTTON VALUE="ReadMsg3" onClick="docDisplay('Are you</pre>
OK?')">
</FORM>
</BODY>
</HTML>
```

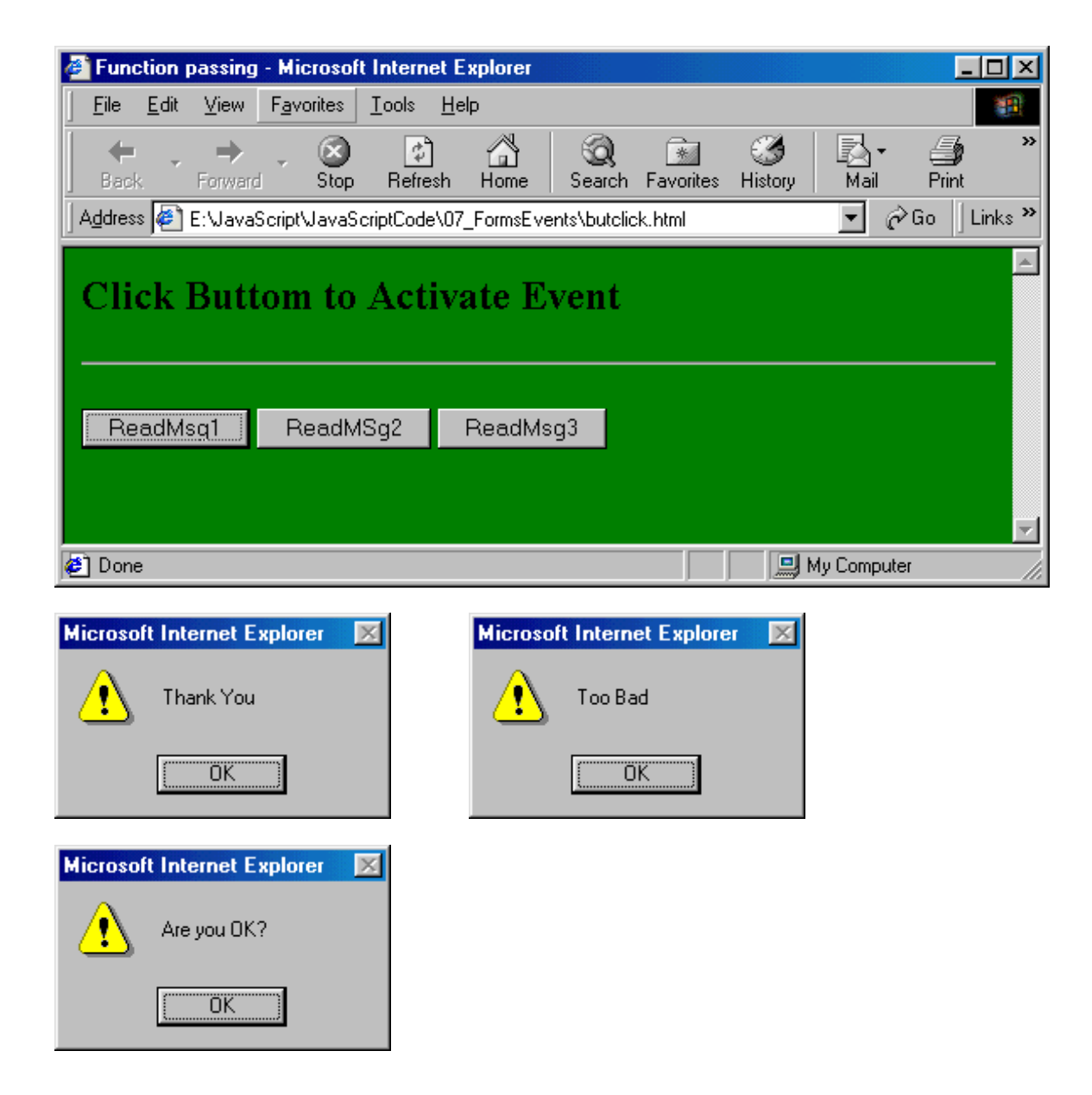